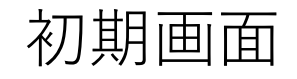

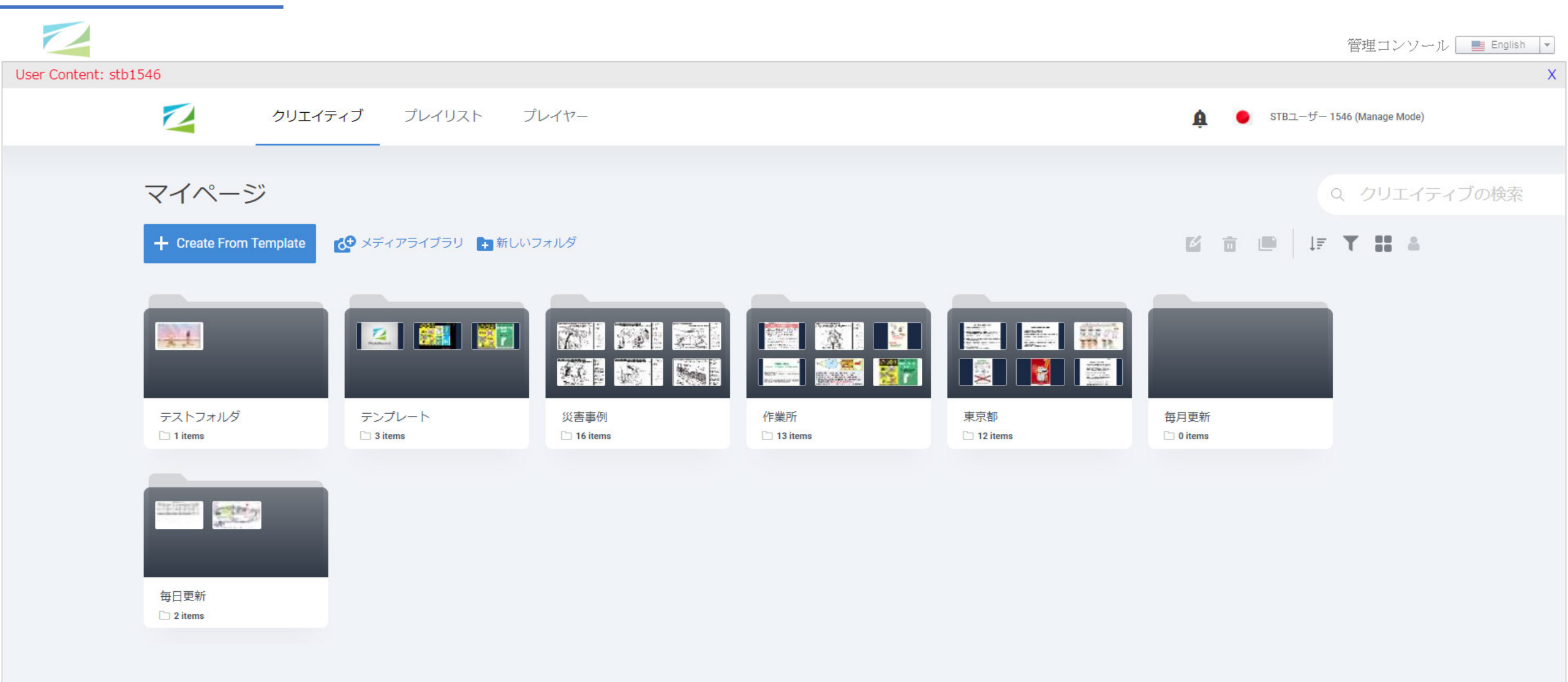

# プレイリスト

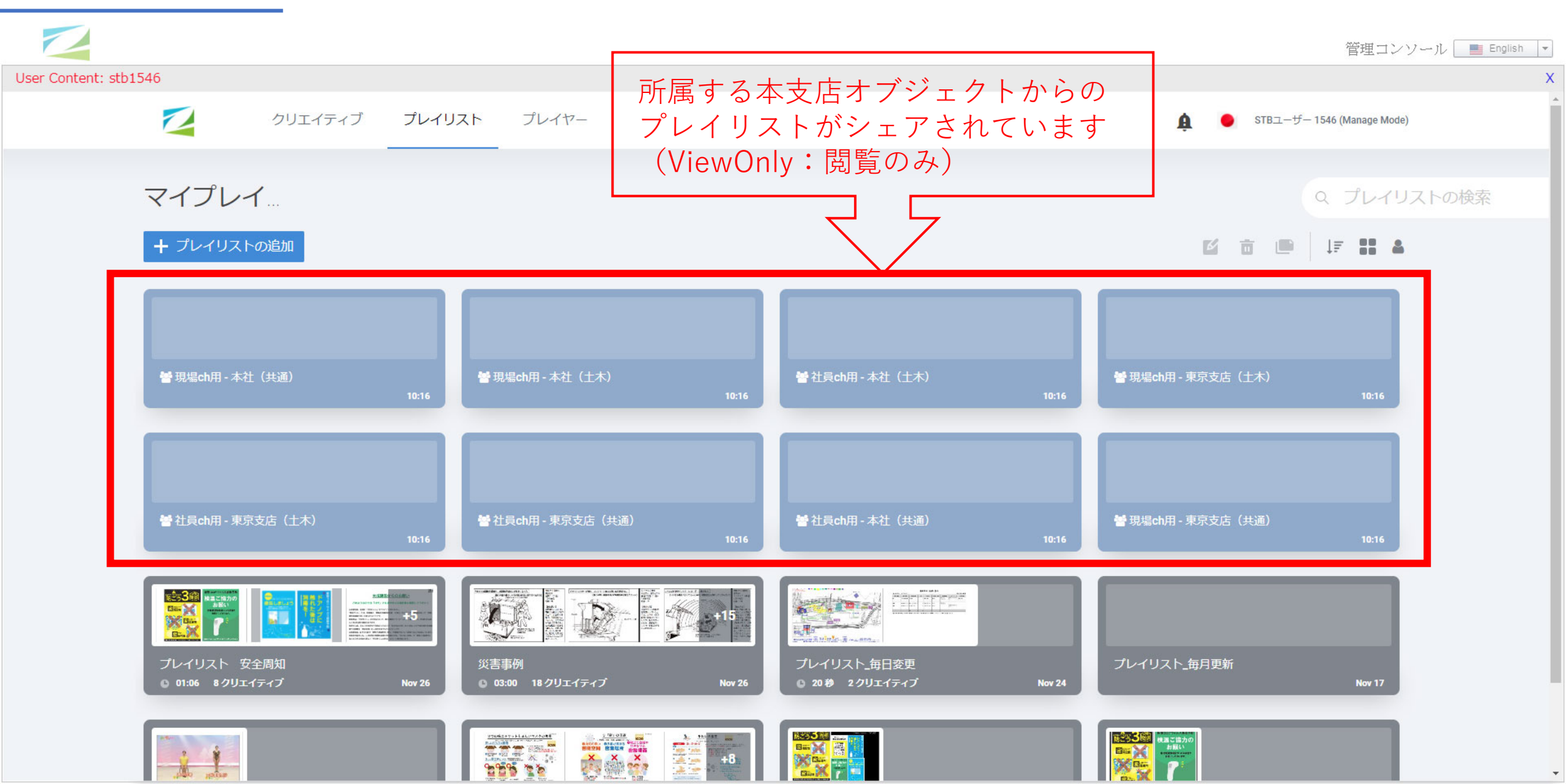

プレイヤー

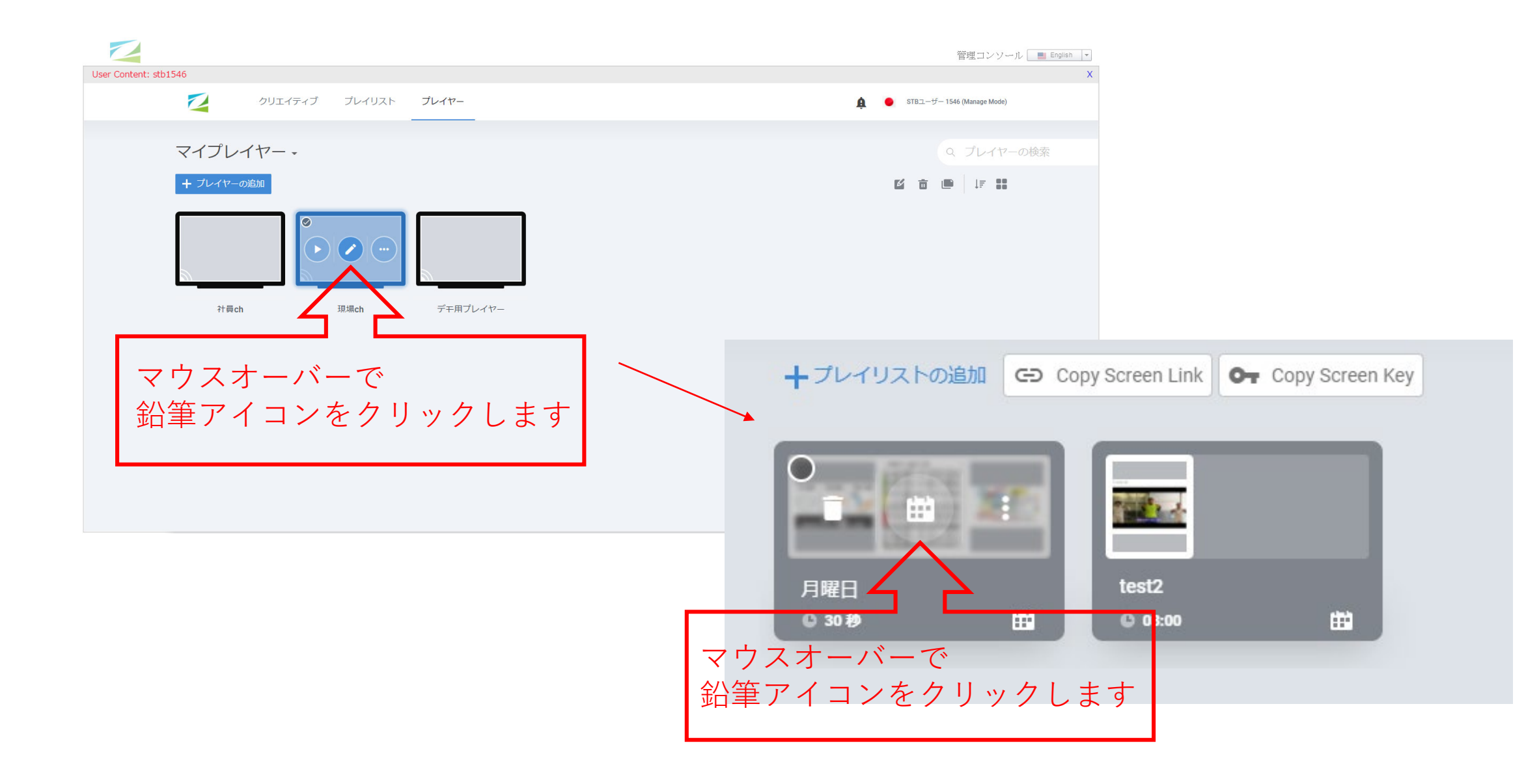

プレイリストの追加

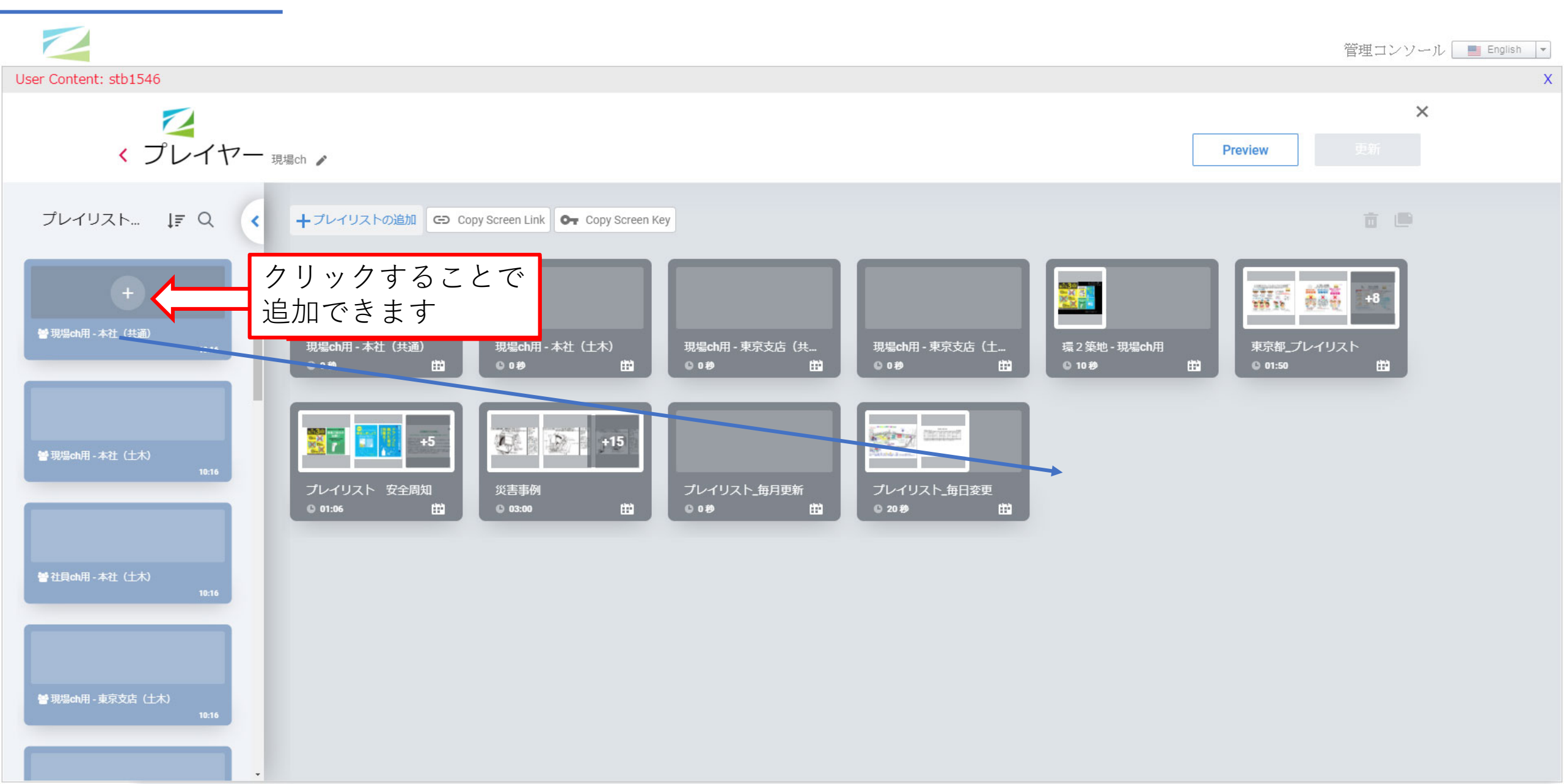

# スケジュール設定

#### 再生時間を設定します

| Playlist Schedule                                       |       |              |                                      |                                          | × |
|---------------------------------------------------------|-------|--------------|--------------------------------------|------------------------------------------|---|
|                                                         |       | •            | •                                    | •                                        |   |
| ✔ 循環再生                                                  |       |              |                                      |                                          |   |
| 開始時間                                                    |       | ▲<br>02      | ►<br>: 00 :                          | <b>∧</b><br>00                           |   |
|                                                         |       | *            | *                                    | *                                        |   |
| 終了時間                                                    |       | 02           | : 00 :                               | •                                        |   |
| ○ 毎日                                                    | ● 曜日設 | 定            |                                      |                                          |   |
| <ul> <li>□ 日曜日</li> <li>□ 水曜日</li> <li>□ 土曜日</li> </ul> | □ 月曜日 |              | <ul> <li>火曜日</li> <li>金曜日</li> </ul> |                                          |   |
| ✓ 循環再生                                                  |       |              |                                      |                                          |   |
| 開始時間                                                    |       | ▲<br>02<br>✔ | ►<br>: 00 ::<br>►                    | ▲<br>00<br>✔                             |   |
| 終了時間                                                    |       | ▲<br>02<br>✔ | ►<br>: 00 ::<br>►                    | <ul><li>▲</li><li>00</li><li>✓</li></ul> |   |
| 〇毎日                                                     | ◎ 曜日設 | 定            |                                      |                                          |   |
| □ 日曜日                                                   |       |              | <ul> <li>火曜日</li> <li>金曜日</li> </ul> |                                          |   |
| □ 土曜日                                                   |       |              |                                      |                                          |   |

#### 再生期限

○日の×時分~□日の×時分まで流れる
 例:9/1の7時~9/6の18時まで

### 連続再生

1日の〇時~〇時まで再生例:8時~17時まで

#### 曜日設定 曜日を指定して再生する 例:平日の月火水木金のみ

設定注意点

- ・本支店からシェアされるデータは自動で配信されます
   プレイヤーへ設定される際は必ずスケジュール設定をお願いします
   ・導入初期ではプレイヤーの現場用chに「月曜12:00~12:15」の時間設定をしてありま
  - す。任意の時間へ変更お願いします

設定例

- 現場用プレイリストA、Bを用意。
   Bには黒のみを設定
- 2 現場chへA、Bを2回、本社(共通)を配置
- 3 本社共通:月-金8:00~17;00を設定
  - A:月一土7:00~18:00
  - B①:月一金18:00~7:00
  - B②:土日(時間指定なし)

設定例

# 1 ・ プレイリストの追加 ● ① ▲ ● ● 10秒 10秒 10以エイティブ 1743

2 2 2 くプレイヤー<sub>現場の</sub>、

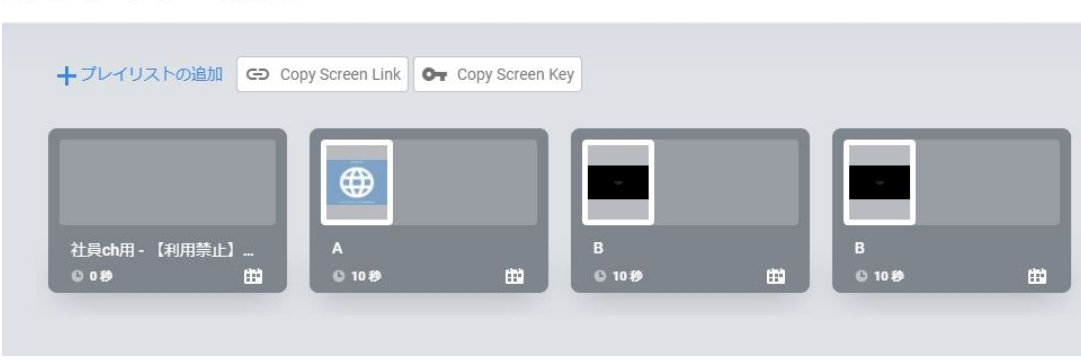

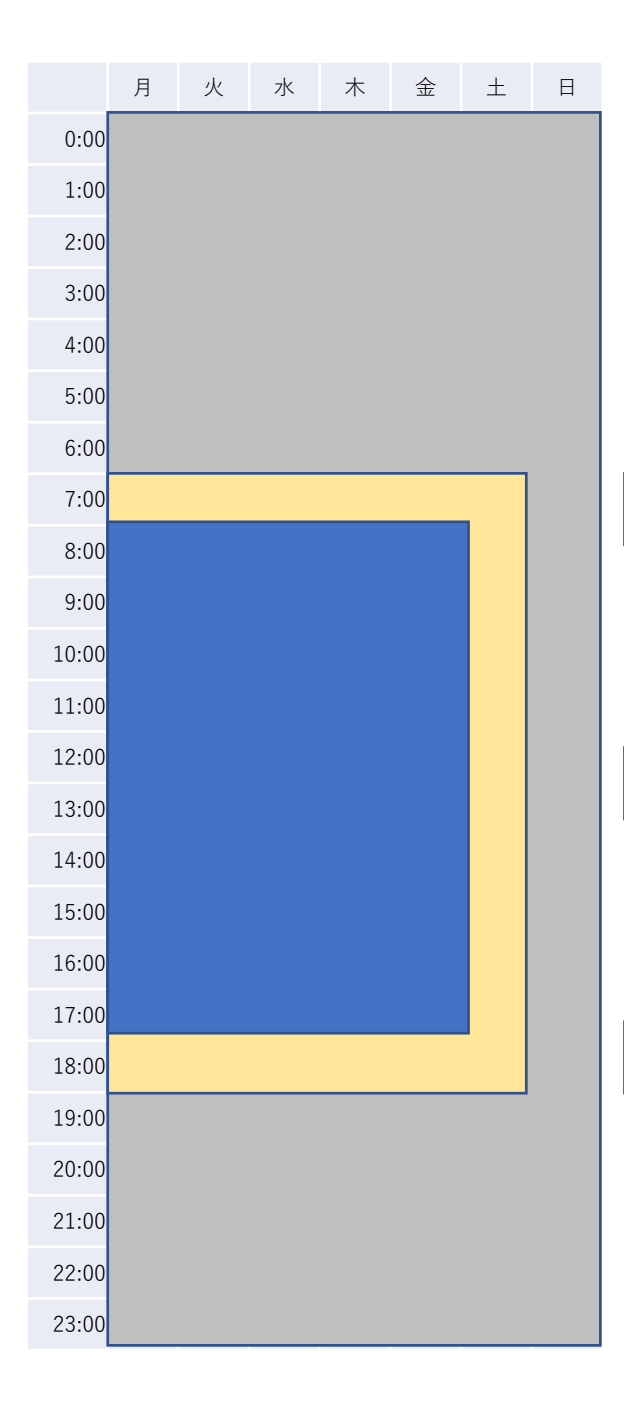

スケジュール

本社(共通)+A のループ

Aのループ

# 黒のみ